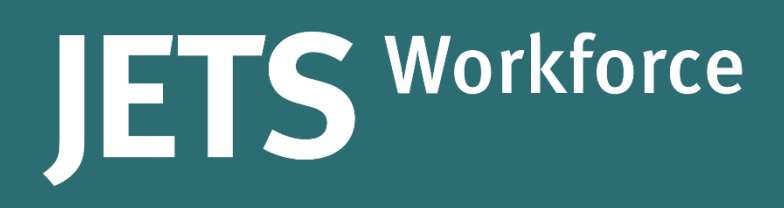

## **JETS Workforce**

# Registering for e-Learning for Healthcare and accessing the modules

Part of the JAG programme at the RCP

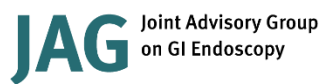

Royal College of Physicians

#### Contents

| Registering for e-Learning for Healthcare | 3  |
|-------------------------------------------|----|
| Starting the e-learning modules           | LO |

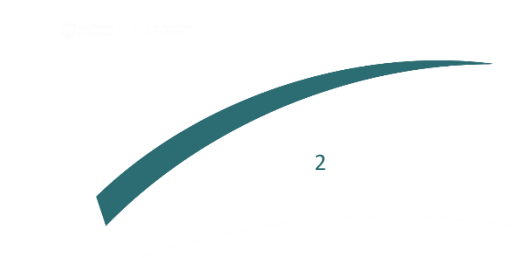

### **Registering for e-Learning for Healthcare**

#### **Register your details**

- 1. Go to the e-Learning for Healthcare website at https://www.e-lfh.org.uk/
- 2. Click Register/Log in

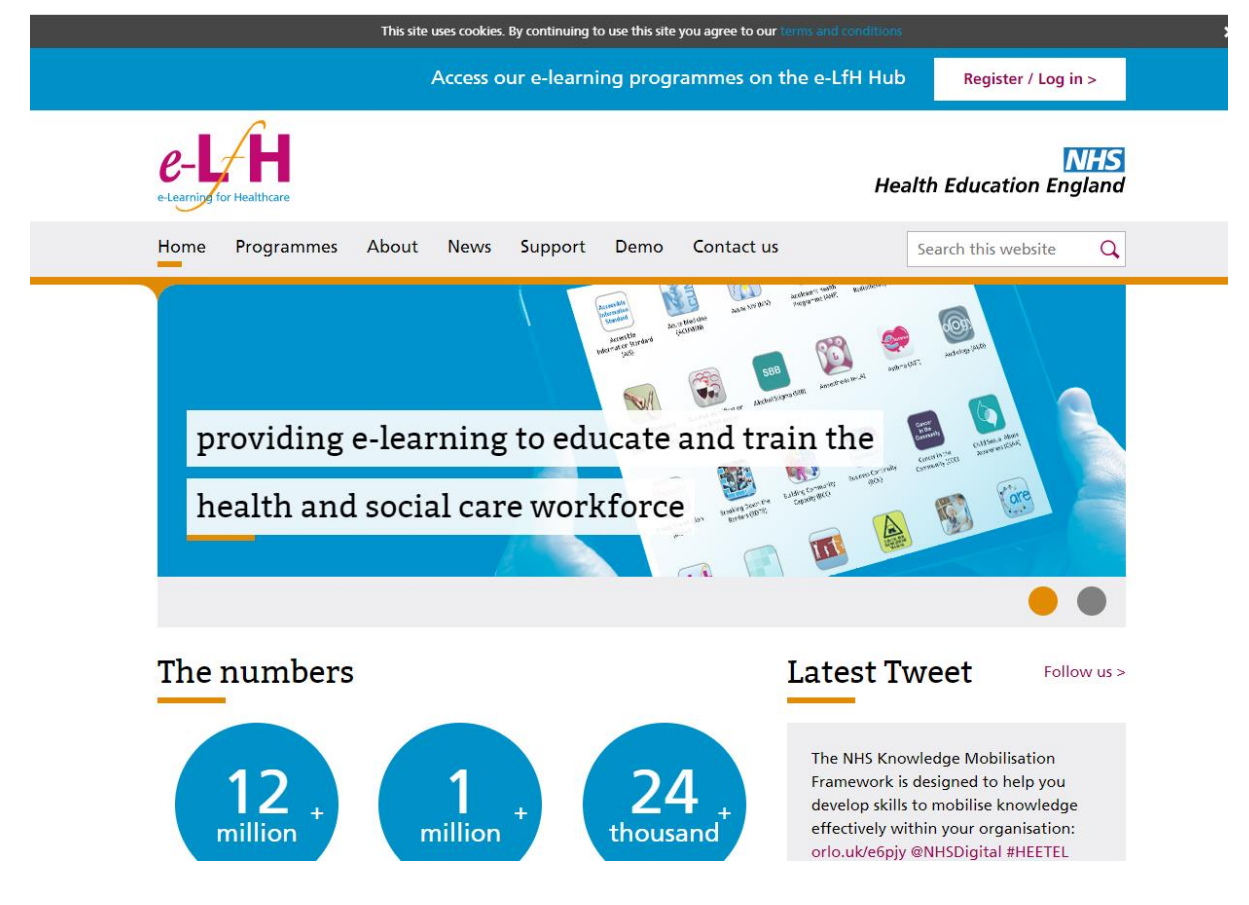

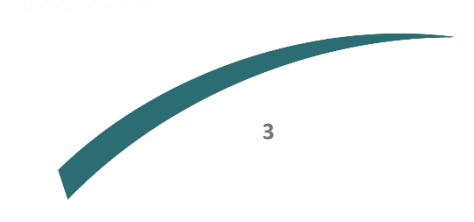

#### 3. Click Register

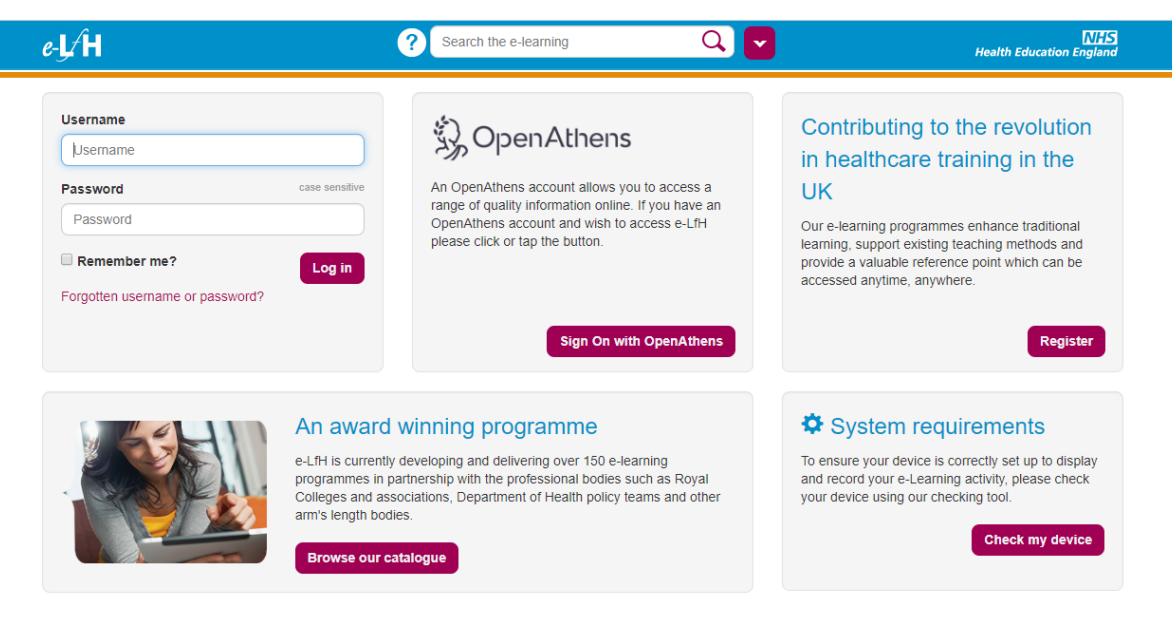

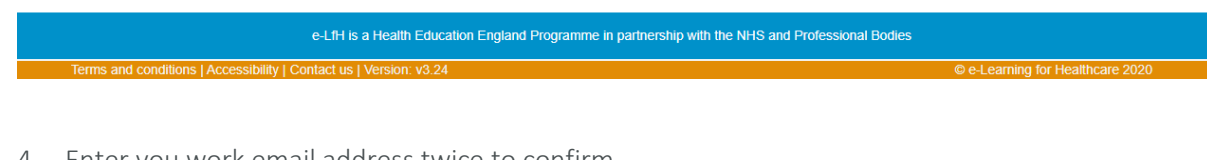

4. Enter you work email address twice to confirm

|                                                                                                    |                                                                                          | Ho                                            |
|----------------------------------------------------------------------------------------------------|------------------------------------------------------------------------------------------|-----------------------------------------------|
| Denistantian                                                                                                    |                                                                                          |                                               |
| Registration                                                                                                    |                                                                                          |                                               |
| Ideally you should provide a work                                                                                                    | k email address so that your registration results in the most appropriate access to e-le | arning content                                |
|                                                                                                    |                                                                                          |                                               |
| NOTE: If you choose to use a per                                                                                                    | ersonal email address the available e-learning content should be sufficient for voluntee | rs or for those registering for personal use. |
| NOTE: If you choose to use a per<br>Work email address                                                                                   | ersonal email address the available e-learning content should be sufficient for voluntee | rs or for those registering for personal use. |
| NOTE: If you choose to use a per<br>Work email address<br>Work email address                                                             | rsonal email address the available e-learning content should be sufficient for voluntee  | rs or for those registering for personal use. |
| NOTE: If you choose to use a per<br>Work email address<br>Work email address<br>Confirm work email address                               | rsonal email address the available e-learning content should be sufficient for voluntee  | rs or for those registering for personal use. |
| NOTE: If you choose to use a per<br>Work email address<br>Work email address<br>Confirm work email address<br>Confirm work email address | rsonal email address the available e-learning content should be sufficient for voluntee  | rs or for those registering for personal use. |
| NOTE: If you choose to use a per<br>Work email address<br>Work email address<br>Confirm work email address<br>Confirm work email address | rsonal email address the available e-learning content should be sufficient for voluntee  | rs or for those registering for personal use. |

5. Click Register

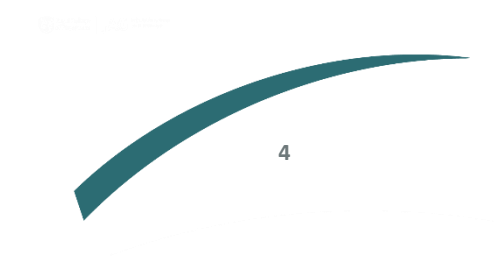

#### 6. Enter your personal details

| e-L/H                                    | ? Search the e-learning                               | Q 🔽                     | Health Education England |
|------------------------------------------|-------------------------------------------------------|-------------------------|--------------------------|
|                                          |                                                       |                         | Home                     |
| Registration De                          | tails                                                 |                         |                          |
| Your details                             |                                                       |                         |                          |
| Email address                            |                                                       | Secondary email address |                          |
| krystal.hosken@rcplor                    | ndon.ac.uk                                            |                         |                          |
| First name                               |                                                       | Preferred name          |                          |
|                                          |                                                       |                         |                          |
| Last name                                |                                                       | Country                 |                          |
|                                          |                                                       | Select Country          | ¥                        |
| Your Current Role Job Role (Staff Group) |                                                       |                         |                          |
|                                          |                                                       |                         | ٣                        |
| Grade                                    |                                                       | Primary Specialty       |                          |
| Select Grade                             | •                                                     | Select Specialty        | •                        |
| Place of Work                            |                                                       |                         |                          |
| Start Date                               | Place Of Work                                         |                         |                          |
| 16 Mar 2020 🗰                            | Enter your ODS code (if known) or work place postcode | e to start searching    | Ŧ                        |
|                                          |                                                       |                         |                          |
|                                          |                                                       |                         |                          |

- 7. Click Register
- 8. On the next message you will receive a message confirming you have registered and will be sent an email

| e-L∕Ĥ                                                    | ? Search the e-learning                                       | Q 🔽                         | NHS<br>Health Education England |  |
|----------------------------------------------------------|---------------------------------------------------------------|-----------------------------|---------------------------------|--|
|                                                          |                                                               |                             | Home                            |  |
| Complete           Thank you for registering with e-LfH. | You will shortly receive an email notifying you of your usern | ame and temporary password. |                                 |  |
|                                                          |                                                               |                             |                                 |  |

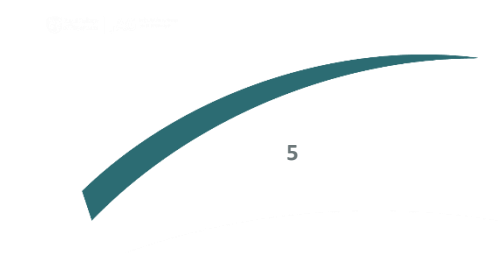

### Set up your account

9. You will then receive an email with your username and link to follow to choose a new password

| Registration confirmation                                                                                                    |                                |                             |                            |               |
|----------------------------------------------------------------------------------------------------|--------------------------------|-----------------------------|----------------------------|---------------|
| N no.reply@e-Ifh.org.uk                                                                                                    | 5                              | ≪                           | $\rightarrow$              | ····<br>10:48 |
| Retention Policy 5 Year Policy (5 years) Expires 15/03/2025                                                                                                    |                                |                             |                            |               |
| Dear                                                                                                    |                                |                             |                            |               |
| Thank you for registering with e-Learning for Healthcare. Please click on the link below to choo<br>password.                                                                                                    | se you                         | ur ne                       | w                          |               |
| Your username is                                                                                                    |                                |                             |                            |               |
| https://portal.e-lfh.org.uk/validate-password?token=WHDGr2bCW0KNGsf7n6G%2bIC<br>3d&loctoken=7AtEoo8FG0%2bJHyEAmQprSw%3d%3d                                                                                                    | <u>2%3d%</u>                   | 6                           |                            |               |
| In the unlikely event that clicking on the above link does not work, please cut and paste it direct browser.                                                                                                    | ctly int                       | ο γοι                       | ur                         |               |
| Please note that this link has a time limit of 4 hours. If you click this link after this time you will on how to generate a new one.                                                                                                    | receiv                         | /e ins                      | tructi                     | ons           |
| To log in at any other time please go to <u>https://portal.e-lfh.org.uk</u> and click the 'Log in' button.                                                                                                    |                                |                             |                            |               |
| When you first log in the login wizard will guide you through a series of steps to complete your try to complete each step of the wizard fully and as accurately as possible.                                                                                                    | regist                         | tratio                      | n. Ple                     | ase           |
| Please do not reply to this email, if you need support:                                                                                                    |                                |                             |                            |               |
| <ol> <li>Please visit our <u>Quick Start Guide</u> which provides a useful overview of the LMS particul</li> <li>If you have any problems accessing e-LfH's online content or have any further question using the following <u>Support Form</u>.</li> <li>For more information on how to log in, access your e-learning and technical checks ple</li> </ol> | arly fo<br>ns plea<br>ease vi: | or nev<br>ise co<br>sit e-l | v leari<br>ontact<br>LfH's | ners.<br>us   |
| Support pages.                                                                                                    |                                |                             |                            |               |
| Thanks again for registering and we hope you enjoy using the e-LfH services.                                                                                                    |                                |                             |                            |               |
| Best regards,                                                                                                    |                                |                             |                            |               |
| The e-LfH Registration Team                                                                                                    |                                |                             |                            |               |

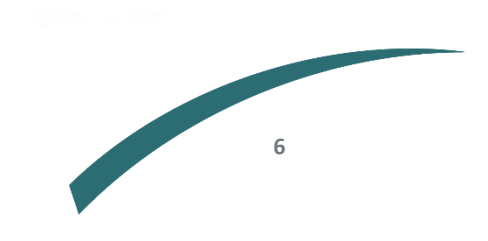

10. Choose your new password then click Change Password

| С | hange Password                                                                                                    |
|---|----------------------------------------------------------------------------------------------------|
| P | assword must be a minimum of 8 characters, must contain at least one numeric, at least one upper case AND one lower case alphabetical characters. The Username and assword cannot match. |
| N | ew password                                                                                                    |
|   | New password                                                                                                    |
| 2 | onfirm new password                                                                                                    |
|   | Confirm password                                                                                                    |
|   | Change Password                                                                                                    |
|   | Change Password                                                                                                    |

11. Click the logon button which will take you to the below landing page

| Login Wizard                                                                                                    |                                                                                                    |
|----------------------------------------------------------------------------------------------------|----------------------------------------------------------------------------------------------------|
| Please complete the following steps to ensure the initial set up of your account is fully complete.                                                                                                    |                                                                                                    |
| Terms & Conditions and Privacy Notice for e-Ifh.org.uk                                                                                                    |                                                                                                    |
| The e-LfH Hub terms and conditions have been updated. You are required to accept these new Terms and Conditions b<br>the Hub.<br>Please read the Terms and Conditions below and click the 'I accept these Terms and Conditions' button.                                                                                                    | efore you are able to continue to use                                                                                                   |
| The text here forms part of the terms and conditions of use that every e-Learning for Healthcare (e-LfH) user must accept befor<br>also made this text publicly available on the e-LfH web site in the interests of transparency and updated based on the GDPR Et<br>force on 25th May 2018. The text can be downloaded in pdf format if required. As e-LfH is part of Health Education England (He<br>notice here.                                                                                                    | e getting access to the e-LfH Hub. e-LfH has<br>U article29 Working Party which comes into<br>EE), you can view the updated HEE privacy |
| If you have any queries about any aspect of these terms and conditions, please contact enquiries@e-lfh.org.uk.                                                                                                    |                                                                                                    |
| Using e-Ifh.org.uk                                                                                                    |                                                                                                    |
| e-Ifn.org.uk is a collection of online resources provided as part of the Health Education England e-Learning for Healthcare prog<br>use and viewing. Use of this resource is dependent on acceptance of these Terms & Conditions.                                                                                                    | ramme and is maintained for your personal                                                                                               |
| You agree to use this site only for lawful purposes, and in a manner that does not infringe the rights of, or restrict or inhibit the u party. Such restriction or inhibition includes, without limitation, conduct which is unlawful, or which may harass or cause distress transmission of obscene or offensive content or disruption of normal flow of dialogue within this site.                                                                                                    | ise and enjoyment of this site by any third<br>s or inconvenience to any person, and the                                                |
| What information does e-LfH hold?                                                                                                    |                                                                                                    |
| e-LfH captures certain information on each user as part of the registration process. This data enables the creation of an accurat<br>reporting purposes and to offer users learning that is relevant to their needs. The data that is stored is limited to information rela<br>place of work or membership number for a professional body (e.g. General Medical Council number). We will never ask for you<br>information.                                                                                                    | te user profile, which is necessary for<br>sting to users' work, such as their job role,<br>r home address or any other domestic        |
| When accessing the e-LfH Hub, you will be asked to set up some security questions, which may contain personal information.<br>enable users to log in if they forget their password and will never be used for any other purpose. The answers that users submit<br>are encrypted in the database so that no-one can view what has been entered, not even e-LfH administrators.                                                                                                    | These questions are solely intended to<br>t when setting up these security questions                                                    |
| e-LfH also store a record of all learning activity by all users on e-lfh.org.uk, including posts on forums or other communication m<br>Desk.                                                                                                    | nedia, and all enquires to the e-LfH Service                                                                                            |
| How does e-LfH process the information we hold?                                                                                                    |                                                                                                    |
| Information collected by e-LfH is solely processed to deliver online learning and to store and report on users' learning activity. It with other organisations for commercial ourgoses.                                                                                                    | will never be sold for financial gain or shared                                                                                         |
| Examples of how e-LfH might use the data held include but are not limited to the following:                                                                                                    |                                                                                                    |
| <ul> <li>For internal review.</li> <li>Customising the content and/or layout of e-lfh.org.uk.</li> <li>Notifying users about updates to e-lfh.org.uk.</li> <li>Gathering feedback or input on the service, content or layout of e-lfh.org.uk.</li> <li>Giving users access to their own learning history.</li> <li>Transferring users' learning activity records to e-Portfolio providers to give users a single record of all online and offline leapproval as part of the process to establish the link between the two systems.</li> <li>Transferring users' learning activity records for specific programmes to other organisations involved in medical training in</li> </ul> | earning. This would require users' explicit<br>the healthcare arena. These organisations                                                |
| 2. Accept the terms and conditions once you are happy to do so                                                                                                    |                                                                                                    |

13. You now need to set up your security questions in case you forget your password.

| Login Wiza                                | rd                                                                                                    |                         |
|-------------------------------------------|----------------------------------------------------------------------------------------------------|-------------------------|
| Please co                                 | mplete the following steps to ensure the initial set up of your account is fully complete.                                                                                                    |                         |
| Security                                  | Questions                                                                                                    |                         |
| These sec<br>Please be<br>e-LfH will<br>1 | urity questions can be used to help you to log in if you forget your password.<br>reassured that anything you enter on this page is encrypted and will not be visible to anyone, including e-LfH administrators.<br>only use this information to help you to log in to the e-LfH Learning Portal.<br>Please select your first question<br>Please select a question<br>Please provide your answer |                         |
| 2                                         | Please select your second question Please select a question  Please provide your answer                                                                                                    | Save Security Questions |
|                                           | If you require assistance, please use the support site.                                                                                                    |                         |

- 14. Click Save Security Questions
- 15. Check that the information regarding your job role is correct
  - a. If they are correct click Existing Details Correct
  - b. If they need to be updated amend as required and click Save Changes
- 16. Check that your personal details are correct
  - a. If they are correct click Existing Details Correct
  - b. If they need to be updated amend as required and click Save Changes

| Please  | complete the following steps to ensure the initial set up of your account is fully complete. |  |
|---------|----------------------------------------------------------------------------------------------|--|
|         |                                                                                              |  |
| Perso   | nal Details                                                                                  |  |
| Usern   | ime                                                                                          |  |
| HOS     | KE6146                                                                                       |  |
| First N | ame                                                                                          |  |
| Krys    | al                                                                                           |  |
| Last N  | ame                                                                                          |  |
| Hos     | en                                                                                           |  |
| Prefer  | red Name                                                                                     |  |
| Prefe   | trred name                                                                                   |  |
| Count   | у                                                                                            |  |
| Eng     | and 🔻                                                                                        |  |
| Regio   | 1                                                                                            |  |
| Lon     | ion V                                                                                        |  |
| Prima   | y Email Address                                                                              |  |
| 0       | krystal.hosken@rcplondon.ac.uk                                                               |  |
| Altern  | ate Email Address                                                                            |  |
| @       | Alternative email address                                                                    |  |
|         |                                                                                              |  |

8

17. Click Check my device to ensure your device is set up correctly

| ogin Wizard     |                                                                                                    |
|-----------------|----------------------------------------------------------------------------------------------------|
| Technical Check | To ensure your device is correctly set up to display and record your e-learning activity, please check your device using our technical checker. |
|                 | Complete Registration                                                                                                    |

18. You will then get a message confirming if your device is set up correctly

| chnical Checker                                                             |          |
|-----------------------------------------------------------------------------|----------|
| Browser Checks                                                              |          |
| All the technical checks have passed.                                       |          |
| Checks Performed                                                            |          |
| ✓ Cookies are enabled.                                                      |          |
| ✓ Adobe Reader is enabled.                                                  |          |
| ✓ Your web browser supports the HTML 5 features video and canvas.           |          |
| ✓ Your web browser supports Scalable Vector Graphics (SVG).                 |          |
| A screen resolution with a width of at least 1000 pixels has been detected. |          |
| ✓ Javascript is enabled.                                                    |          |
| You are using the web browser Chrome version 80.                            |          |
| 1 Platform: Windows                                                         |          |
|                                                                             | Continue |

- 19. Click Continue and you will then need to login again
- 20. Click Complete Registration

| Login Wizard    |                                                                                                    | 1 |
|-----------------|----------------------------------------------------------------------------------------------------|---|
| Technical Check |                                                                                                    | 1 |
| *               | To ensure your device is correctly set up to display and record your e-learning activity, please check your device using our technical checker.  Check my device |   |
|                 | Complete Registration                                                                                                    | Ц |
|                 |                                                                                                    | 1 |

9

You are now ready to start the e-learning modules!

## Starting the e-learning modules

1. Click View full catalogue under My e-Learning

| e-L⁄Ĥ                                                                                                    | ? Search the e-learning                                             |                                    | Q 🔽                                  |                                                                                                    | Health i                                                                                                    | Education I                                    | NHS<br>ingland |
|----------------------------------------------------------------------------------------------------|---------------------------------------------------------------------|------------------------------------|--------------------------------------|----------------------------------------------------------------------------------------------------|----------------------------------------------------------------------------------------------------|------------------------------------------------|----------------|
| Welcome Krystal   Log Out                                                                                      |                                                                     | Home                               | My e-Learning                        | My Account +                                                                                                    | My Activity +                                                                                                    | *                                              | 6              |
| My e-Learning<br>You are not currently enrolled or<br>Select Enrolment to add p                                | n any programmes or application.<br>rogrammes to your account       | View full                          | catalogue ★                          | My Account<br>Krystal Hosken<br>Primary Email Ac<br>krystal.hosken@<br>Place of Work:<br>ROYAL COLLEC<br>Update                                                                                                    | idress:<br>≩replondon.ac.uk<br>3E OF PHYSICIANS                                                                                                    | OF LONE                                        | DON            |
| We Need You!<br>We are conducting user research to help<br>(HEE) Learning Solution and e-Learning to<br>users. | inform the development of Healt<br>for Healthcare Hub to ensure the | h Education<br>y meet the r<br>Fin | England's<br>leads of<br>id out more | My Statistics                                                                                                    | - Last 12 Months<br>ber of sessions launc<br>O                                                                                                    | hed                                            | •              |
| Your account has                                                                                               | no Recent Activity                                                  | ent Activity                       |                                      | Notifications<br>e-LfH<br>Prote<br>22 Ma<br>22 Ma<br>22 Ma<br>20 Jur<br>30 Jur<br>30 J | l and General Data<br>ection Regulations (<br>y 2018, 12:00<br>West Midlands - Ma<br>y Contact Count' re:<br>moved.<br>y 2017, 12:00<br>and updated sessio<br>'e Care for All (e-EL: | (GDPR)<br>king<br>sources<br>ons in End<br>CA) |                |
|                                                                                                    |                                                                     |                                    |                                      | 20 Apr<br>FFM<br>studi<br>12 Apr<br>Infect                                                                                                    | 2017, 12:00<br>announce its 2016 d<br>es<br>2017, 12:00<br>tious Diseases in P                                                                                                    | case<br>regnancy                               | -              |

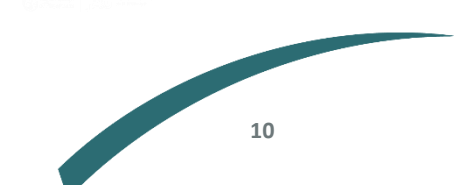

2. Look for Endoscopy on the list of e-learning options

#### 🔟 🔚 🔠 Panel View My e-Learning | Full catalogue Full catalogue \* 👖 Full catalogue Accessible Information Standard (AIS) \*0 Accessible Information Standard (AIS) Act Now (ACT) Ret Now (ACT) \*0 Acute Medicine (ACUMEN) Acute NIV (NIV) Redicine (ACUMEN) \*0 Adolescent Health Programme (AH) Advanced Radiotherapy (ART) Acute NIV (NIV) \*0 Advanced Threat Protection (ATP) R Adolescent Health Programme (AH) \*0 Ages and Stages Questionnaires (ASQ) Alcohol - Reducing Violence in the Advanced Radiotherapy (ART) Community (RVC) \*0 Alcohol (PWP) P Advanced Threat Protection (ATP) \*0 Micohol and Tobacco Brief Interventions Alcohol Identification and Brief Advice 😭 Ages and Stages Questionnaires (ASQ) (ALC) \*0 Alcohol Stigma: Stories Behind the Bottle (SBB) RVC) Alcohol - Reducing Violence in the Community (RVC) **★ ()** All Our Health (AOH) Allied Health Professionals Careers' Resource (AHP) 🚱 Alcohol (PWP) \*0 Anaesthesia (e-LA) Participation and Tobacco Brief Interventions **\* ()** Antimicrobial Resistance (AMR) Applied physiology and imaging for Real Alcohol Identification and Brief Advice (ALC) \*0 CSAAPP course 🕨 💕 Asthma (AST) Alcohol Stigma: Stories Behind the Bottle (SBB) \*0 Audiology (AUD) Avoiding Term Admissions Into Neonatal 🕒 All Our Health (AOH) \*0 units (ATA) BeaGP GP Pre-speciality Teaching Allied Health Professionals Careers' Resource (AHP) \* O Behaviour Change Literacy for Individuals and Workforce Leaders (BCL) 🞑 Anaesthesia (e-LA) \*0 Blood Transfusion (Blood) Breaking Down the Barriers (BDTB) Antimicrobial Resistance (AMR) **\* ()** Breastmilk Provision for Preterm and Sick Neonates (BPN) Applied physiology and imaging for CSAAPP course \*0 Building Community Capacity (BCC) • 📑 Business Continuity (BCN) 🚑 Asthma (AST) \*0 Cancer in the Community (CCC) Cancer Nursing Careers (CNC) Audiology (AUD) \*0 Cannabis-based Products for Medicinal Use (CBM) 💕 Avoiding Term Admissions Into Neonatal units (ATA) \*0 Care and Treatment Reviews (CTR) Care Certificate (CCT) BeaGP GP Pre-speciality Teaching **\* O** Child Health (PWP) Child Sexual Abuse Awareness (CSAA) Rehaviour Change Literacy for Individuals and Workforce Leaders (BCL) \*0 Child Sexual Exploitation (CSE) Blood Transfusion (Blood) -Child Vision Scrooping (CVS)

#### 3. You will then see JETS Workforce as an option

| e-J∕H                                                                                        | ? Search the e-learning | Q, 🔽 |               |              | NHS<br>Health Education England |                       |  |
|----------------------------------------------------------------------------------------------|-------------------------|------|---------------|--------------|---------------------------------|-----------------------|--|
| Welcome Krystal   Log Out                                                                    |                         | Home | My e-Learning | My Account + | My Activity 🗸                   | * 🛂                   |  |
| III 📰 🏭 Panel View                                                                           |                         |      |               |              | My e-Lear                       | ning   Fuil catalogue |  |
| Full catalogue > Endoscopy (EPY)                                                             |                         |      |               |              |                                 |                       |  |
| Full catalogue     Gradient Accessible Information Standard (AIS)                            | 💡 Core Endoscopy        |      |               |              |                                 | * 🗟 🕖                 |  |
| Act Now (ACT)     Act Now (ACT)     Acute Medicine (ACUMEN)                                  | P Capsule Endoscopy     |      |               |              |                                 | * 🗟 🕧                 |  |
| Acute NIV (NIV)     Adolescent Health Programme (AH)                                         | JET S Workforce         |      |               |              |                                 | * 🗟 🕖                 |  |
| Advanced Radiotherapy (ART)                                                                  | Findoscopy survey       |      |               |              |                                 | * 🗟 🕧                 |  |
| <ul> <li>Advanced Threat Protection (ATP)</li> <li>Ages and Stages Questionnaires</li> </ul> |                         |      |               |              |                                 | , _                   |  |

4. Select the module you would like to start with and click Enrol

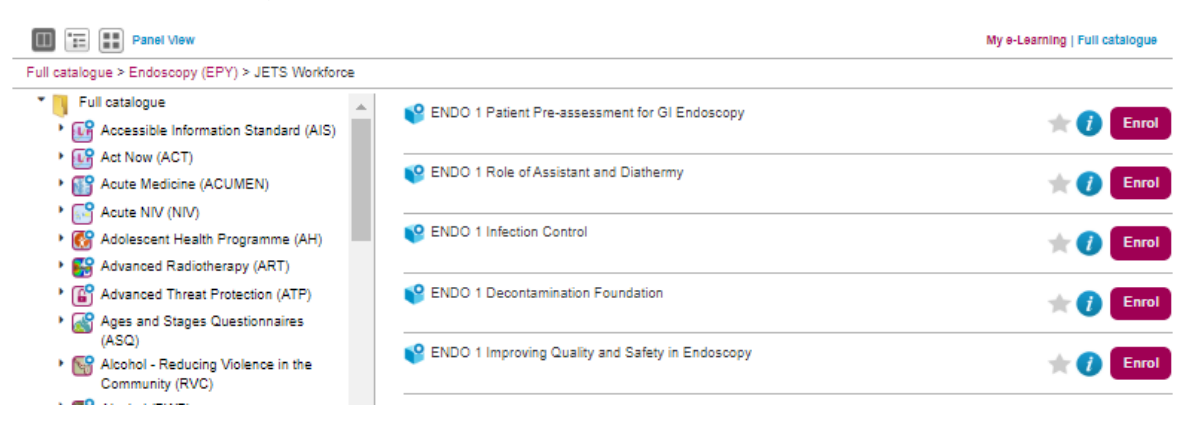

5. Once you are enrolled the button will change to Play which will then allow you to begin the module

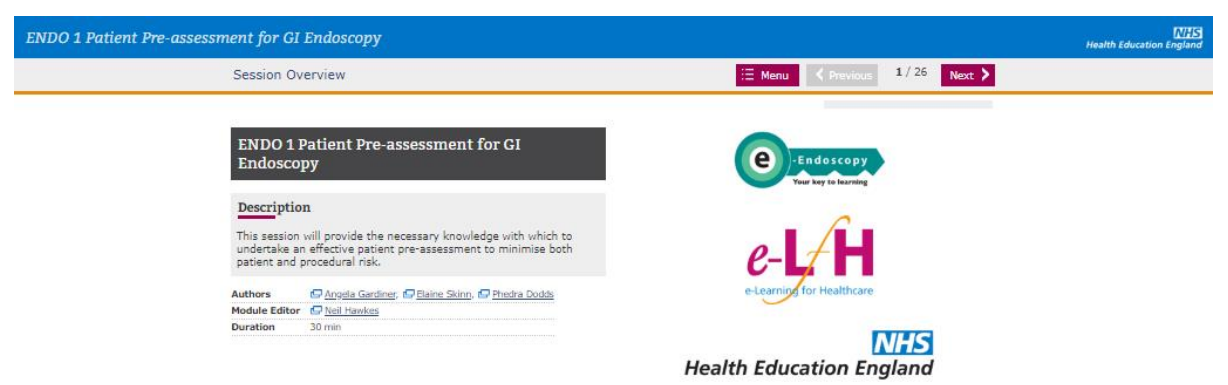

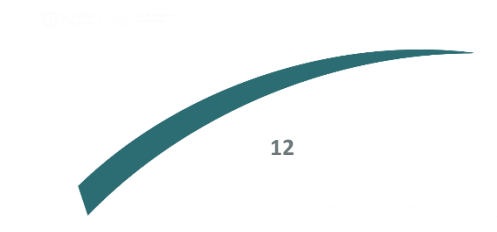

Further information regarding this report may be obtained from the JAG office at the Royal College of Physicians.

JAG Office Royal College of Physicians 11 St Andrews Place London NW1 4LE

0203 075 xxxx askJAG@rcp.ac.uk www.thejag.org.uk

The publication is copyrighted to the Royal College of Physicians of London. The named service on the front page of this report may reproduce all or part of this publication, free of charge in any forma must be acknowledged as copyright with the document's date and title specified. All images and logos contained within this report cannot be reproduced without the permission of the Royal College of Physicians.